**IT Division** 

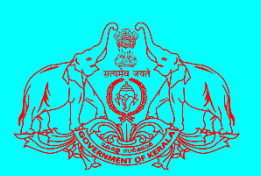

## **Department of Agriculture Development and Farmers Welfare**

**Govt. of Kerala** 

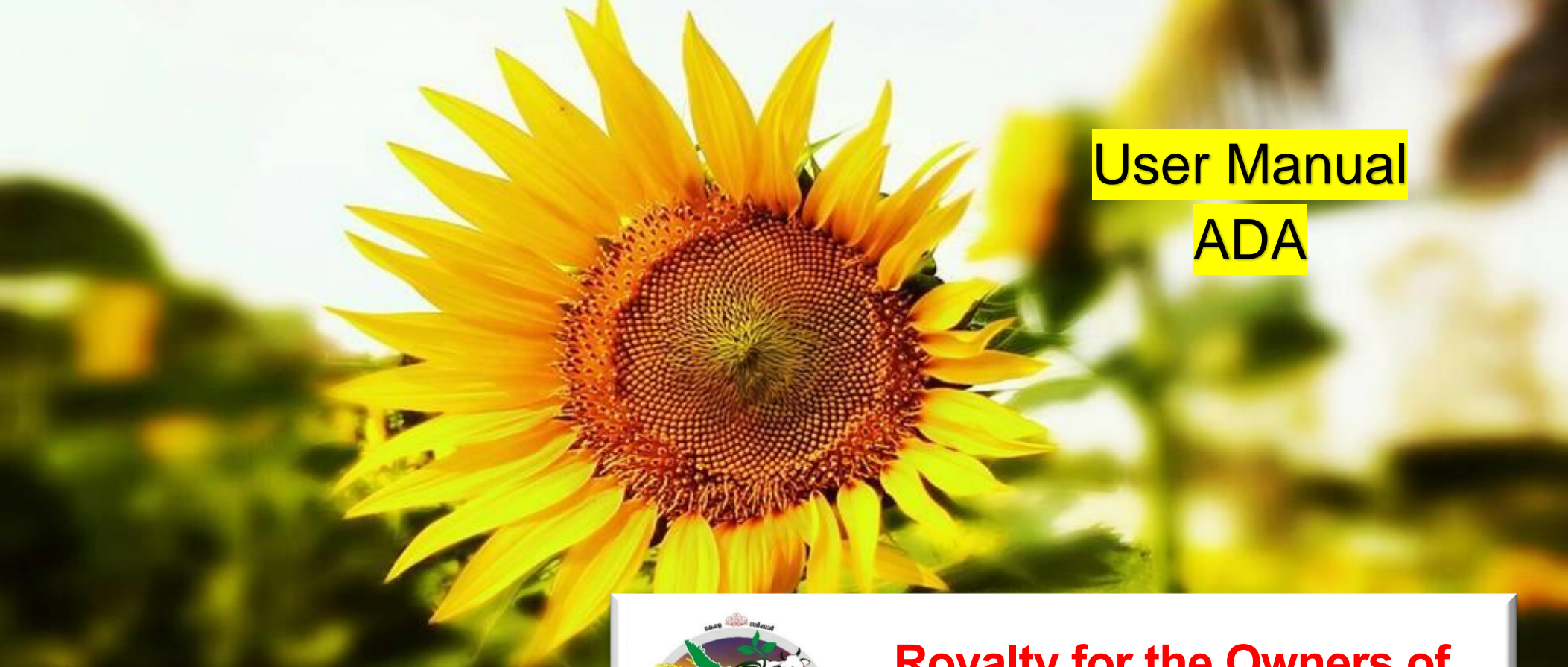

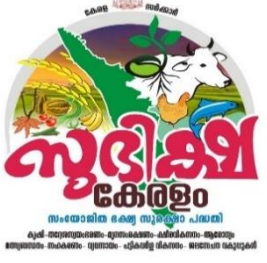

## **Royalty for the Owners of**

**Cultivable Paddy Land** 

**AIMS** 

**Agricultural Information Management System** 

- കൃഷി ഓഫീസർ അംഗീകരിച്ച അപേക്ഷ ഫിനാൻഷ്യൽ സാൻക്ഷന് വേണ്ടി എ ഡി എ യുടെ ഔദ്യോഗിക ലോഗിനിൽ വരുന്നതാണ്.
- ഇതിലേയ്ക്കായി മുൻക്രട്ടി നൽകിയിട്ടുള്ള നിങ്ങളുടെ ഔദ്യോഗിക ലോഗിൻ ഐ ഡി, പാസ്വേർഡ് എന്നിവ ഉപയോഗിച്ച് ലോഗിൻ ചെയ്യക.

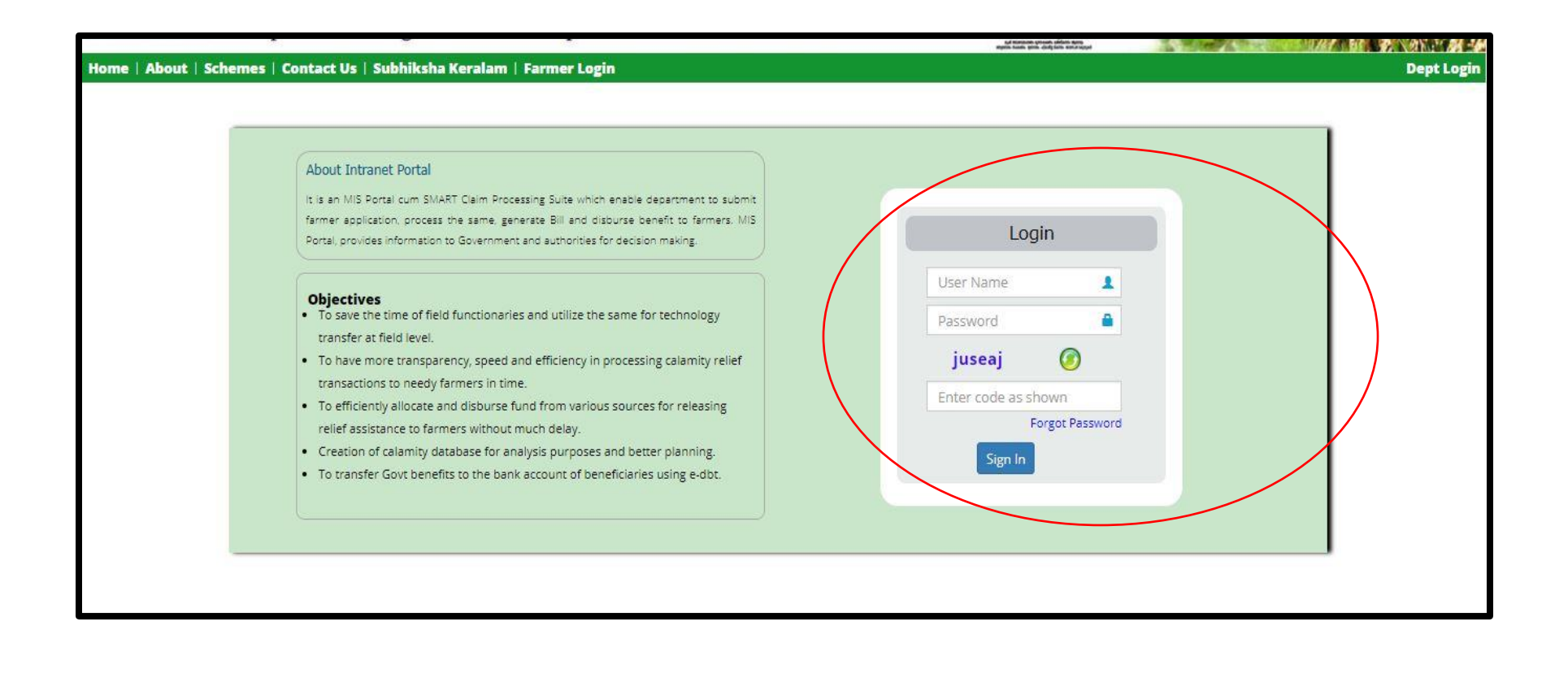

 ഇടർന്ന് താങ്കളുടെ ലോഗിൻ പേജിൽ ഏറ്റവും താഴെയായി വൃത്താകൃതിയിൽ MY Tasks എന്ന മെന്ദ കാണാൻ സാധിക്കുന്നതാണ് . താങ്കൾ പരിശോധന നടത്താൻ അവശേഷിക്കുന്ന അപേക്ഷകളുടെ എണ്ണവും ഇതിനടുതായി കാണാൻ സാധിക്കും.

| 1.00                  | ₿ Home                 |                          |             |                               |                       |                     |     |     |                  |                           |
|-----------------------|------------------------|--------------------------|-------------|-------------------------------|-----------------------|---------------------|-----|-----|------------------|---------------------------|
| anie<br>Oli           |                        | Crop Loss - FIR          |             |                               |                       | Assets Damaged -FI  | R   |     |                  | <u>e</u>                  |
| R «                   | Area Damaged (Ha)      |                          |             | 21.50                         | Area Damaged (Ha)     |                     |     | - 5 |                  | Application Received (No) |
| oplication Inspection | Estimated Loss (Lakhs) |                          |             | 125.98                        | Farmers Affected (No) |                     | Ŧ   | -   |                  | Farmer's Affected (No)    |
| sports «              | Farmers Affected (No)  |                          |             | 527                           |                       |                     |     |     |                  | Area Affected (Ha.)       |
| anch (                |                        |                          |             | Since 01/06/2019              |                       |                     |     |     | Since 01/06/2019 |                           |
| and) x                |                        |                          |             |                               |                       |                     |     |     |                  |                           |
| ier Manual            |                        | Inbox                    |             |                               |                       | Forwarded for Appro | val |     | 0                |                           |
| edback Submission <   | FIR                    |                          | <b>1</b> .0 | 0                             | FIR                   |                     |     | 0   |                  | Application Rejected      |
| hange Password        | Asset FIR              |                          | -           | 0                             | Application           |                     |     | 4   |                  | Returned for correction   |
| < Profile             | Application            |                          | 1           | o                             |                       |                     |     |     |                  |                           |
| , rione               |                        |                          |             |                               |                       |                     |     |     |                  |                           |
| ыр «                  |                        |                          |             |                               |                       |                     |     |     |                  |                           |
|                       |                        | Subhiksha Keralam Report |             |                               | P.                    | Crop Insurance      |     |     |                  |                           |
|                       | Number of Registrants  |                          |             | 12                            | Insurance Application |                     |     | 0   |                  |                           |
|                       | Area Proposed (Ha)     |                          |             | 4.708                         | Policy Issued         |                     |     | 0   |                  |                           |
|                       |                        |                          |             |                               | Claim Application     |                     |     | 0   |                  |                           |
|                       |                        |                          |             |                               | Amount Received       |                     |     |     |                  |                           |
|                       |                        |                          |             |                               | S                     |                     |     |     |                  |                           |
|                       |                        |                          |             |                               |                       | Calamity Alert      |     |     |                  |                           |
|                       |                        | Farmer Name/Address      |             |                               | Mobile                | Calamity            |     |     | Lan              | dmark                     |
|                       |                        |                          |             |                               |                       |                     |     |     |                  |                           |
|                       |                        |                          |             |                               |                       |                     |     |     |                  |                           |
|                       |                        |                          |             |                               |                       |                     |     |     |                  |                           |
|                       |                        |                          |             |                               |                       |                     |     |     |                  |                           |
|                       |                        |                          | My 7        | Tasks                         |                       |                     |     |     |                  |                           |
|                       |                        |                          |             |                               |                       |                     |     |     |                  |                           |
|                       |                        |                          |             |                               |                       |                     |     |     |                  |                           |
|                       |                        |                          |             |                               |                       |                     |     |     |                  |                           |
|                       |                        |                          |             |                               | 4                     |                     |     |     |                  |                           |
|                       |                        |                          |             |                               |                       |                     |     | ~   |                  |                           |
|                       |                        |                          |             |                               |                       |                     |     | - 7 |                  |                           |
|                       |                        |                          |             |                               |                       |                     |     | U   |                  |                           |
|                       |                        |                          |             |                               | •                     |                     |     |     |                  |                           |
|                       |                        |                          |             |                               |                       |                     |     |     |                  |                           |
|                       |                        |                          |             |                               |                       |                     |     |     |                  |                           |
|                       |                        |                          |             |                               |                       |                     |     |     |                  |                           |
|                       |                        |                          |             | Fuddy Royalty for Scrutiny: 1 |                       |                     |     |     |                  |                           |

## പാഡി റോയൽറ്റി – എ.ഡി.എ എങ്ങനെ സാങ്ങ്ഷൻ ചെയ്യാം

- 4. ഒന്നിൽ ക്കട്ടതൽ പദ്ധതികളിൽ ഉൾപെട്ട അപേക്ഷകൾ ഫിനാൻഷ്യൽ സാൻക്ഷൻ ചെയ്യാൻ ബാക്കി ഉണ്ടെങ്കിൽ ഈ വൃത്തത്തിൽ ക്കട്ടതൽ നിറങ്ങൾ ഉണ്ടാകം ( ഉദാ: നിങ്ങൾ വിള ഇൻഷ്ഠറൻസിന്റെയും പാഡി റോയൽറ്റയുടെയും അപേക്ഷകൾ സാൻക്ഷൻ ചെയ്യാൻ ബാക്കി ഉണ്ടെങ്കിൽ പച്ച, ച്വവപ്പ് എന്നീ രണ്ടു നിറങ്ങളിൽ വൃത്തം കാണാൻ സാധിക്കം)
- 5. തുടർന്ന് Financial Sanction for Paddy Royalty മെന്രവിൽ അമർത്തുക
- 6. ഇപ്പോൾ സാൻക്ഷൻ ചെയ്യാൻ അവശേഷിക്കുന്ന അപേക്ഷകൾ കാണാൻ സാധിക്കുന്നതാണ്.
- 7. പരിശോധനാ വിവരങ്ങൾ കാണുന്നതിന് വേണ്ടി അപേക്ഷയുടെ വലതു വശത്തുള്ള **എഡിറ്റ്** ബട്ടൻ അമർത്തുക.

| Select • Period From                | To Date                           |                 | Contract our device in the contract of the con- |            |
|-------------------------------------|-----------------------------------|-----------------|-------------------------------------------------|------------|
|                                     |                                   |                 | Application Number                              | Go         |
| SI No L Application Number L Office | Name 🛓 🛛 Applicant Name 🛓         | Ward 🛓 System C | Calculated Amount(in Rs) 🛓                      | Edit Retur |
| 1 2020130050 Payam                  | rrishi Bhavan RAJESH KRISHNAN R I | K 1 664         | (                                               | <b>2</b>   |
|                                     | Page 1 💙 of 1 🕴 Items             | Per page 25 💙   |                                                 |            |

 ഇടർന്ന് വരുന്ന പേജിൽ കൃഷി ഓഫീസർ അംഗീകരിച്ച വിവരങ്ങൾ കാണാവുന്നതാണ്. കർഷകന്റെ വ്യക്തി വിവരങ്ങൾ, ഭ്രമിയുടെ വിവരങ്ങൾ, കൃഷിയുടെ വിവരങ്ങൾ എന്നിവ ഇവിടെ കാണാൻ സാധിക്കം.

| Applica          | ation Detai  | ls                 |                              |                               |                  |                            |                         |           |                                |                     | Close             |
|------------------|--------------|--------------------|------------------------------|-------------------------------|------------------|----------------------------|-------------------------|-----------|--------------------------------|---------------------|-------------------|
|                  |              |                    |                              |                               |                  | ****Recom                  | mended ***              |           |                                |                     |                   |
| SMART            | ID           |                    |                              | 106110                        |                  |                            |                         |           |                                |                     |                   |
| IFSC Co          | de           |                    |                              | UTIB000069                    | 4                |                            | Account No              |           | 91801001                       | 0011772             |                   |
| Applicatio       | on Number    |                    |                              | 2020130050                    |                  |                            | Applicant Name          |           | RAJESH KI                      | RISHNAN R K         |                   |
| Address          |              |                    |                              | Rohini Krishna                | a, Vallamcode,   | pallichal PO               | Mobile Number           |           | 94891560                       | 50                  |                   |
| Ward             |              |                    |                              | 1                             |                  |                            |                         |           |                                |                     |                   |
| Survey<br>Number | Land<br>Area | Crop<br>Name       | Applied<br>Quantity/<br>Area | Verified<br>Quantity/<br>Area | Verified<br>Date | Approval<br>Quantity/ Area | Relief Amount<br>(in ₹) | Land Docs | Image<br>uploaded by<br>Farmer | Asst.Upload<br>Docs | AO.Upload<br>Docs |
| 57/4-A           | 90.00Cent    | Paddy -<br>Cereals | 75.0 Cent                    | 70.0                          | 14/10/2020       | 70.0                       | 560                     | View file | No File                        | No File             | No File           |
| 57/4-A           | 90.00Cent    | Paddy -            | 15.0 Cent                    | 13.0                          | 14/10/2020       | 13.0                       | 104                     | View file | No File                        | View file           | No File           |
|                  |              |                    |                              |                               |                  |                            |                         |           | (                              | Sanc                | tion and Forward  |

 ഇടർന്ന് അപേക്ഷ ഫിനാൻഷ്യൽ സാൻക്ഷനു വേണ്ടി Sanction and Forward ബട്ടൻ അമർത്തുക. ഇപ്പോൾ അപേക്ഷ PAO ലോഗിനിലേക്ക് സാൻക്ഷന് & ഫോർവേഡ് ചെയ്യപ്പെട്ടു. താങ്കൾക്ക് താഴെ കാണുന്ന മാതൃകയിൽ സന്ദേശം ലഭിക്കും.

| ome > Pr | remium Verification |             |                           |                    |    |
|----------|---------------------|-------------|---------------------------|--------------------|----|
|          |                     |             | Successfully Approved     |                    | ×  |
|          | 2                   |             | Paddy Royalty for Verific | cation             |    |
|          | Ward                | Period From | Το                        | Application Number |    |
|          | Select              | Period From | To Date                   | Application Number | Go |
|          |                     |             |                           |                    |    |
|          |                     |             | No Results found          |                    |    |